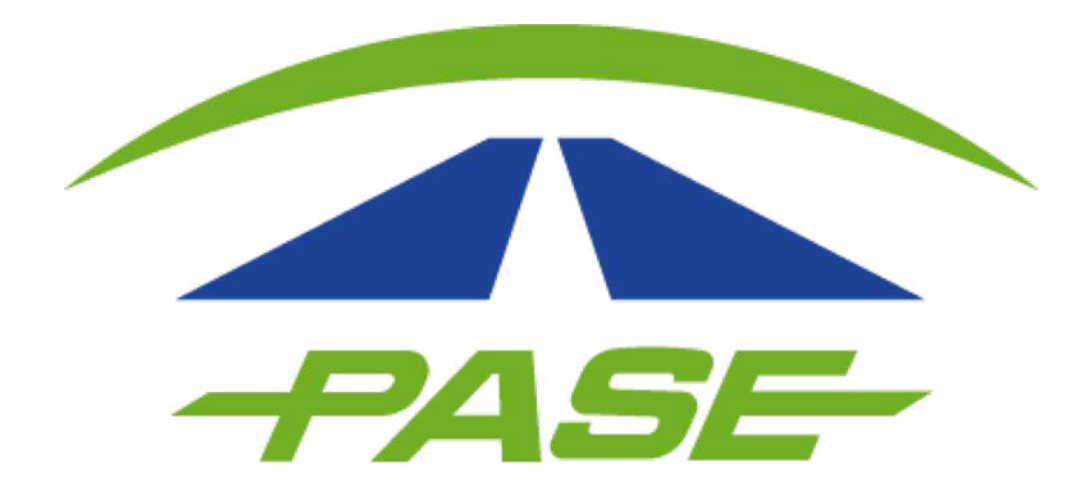

### Restablecer contraseña en el portal Pase Usuario Corporativo

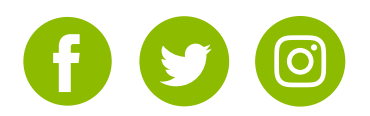

# **1.** Restablezca la contraseña seleccionando la opción **Restablece tu contraseña**

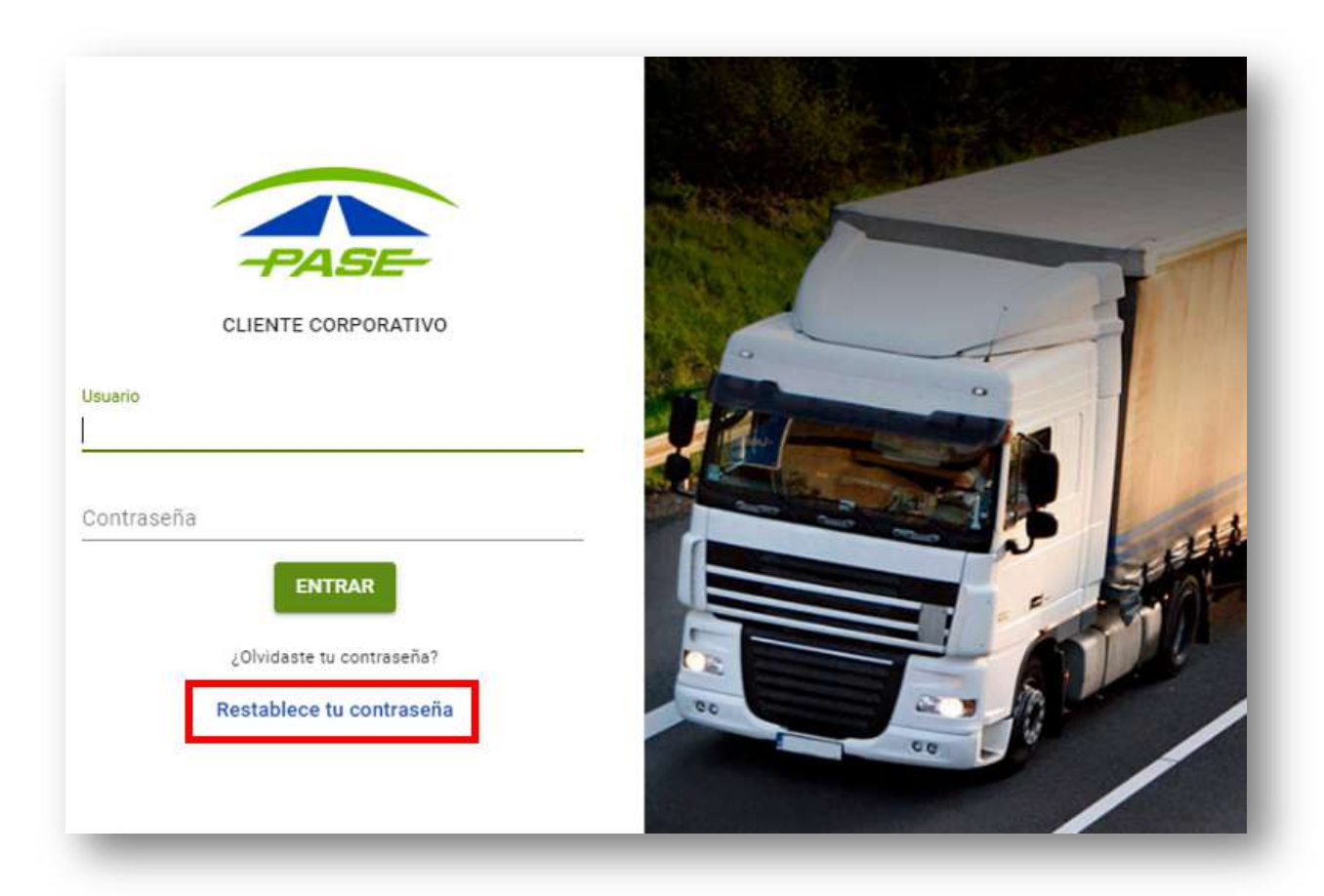

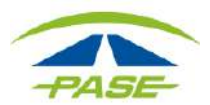

2. Ingrese la cuenta de correo que registro como usuario de su sesión.

| Restablece tu<br>a, ingresa tu e-mail con e | contraseña                                                                        |                                                                                                    |
|---------------------------------------------|-----------------------------------------------------------------------------------|----------------------------------------------------------------------------------------------------|
| a, ingresa tu e-mail con e                  |                                                                                   |                                                                                                    |
|                                             | l que te registr                                                                  | aste y oprime el botón ENVIAF                                                                                   |
| ectrónico con las instruc                   | ciones para reg                                                                   | istrar una nueva contraseña.                                                                                    |
| Esta función es para las                    | cuentas de clie                                                                   | entes corporativos.                                                                                             |
|                                             |                                                                                   |                                                                                                    |
| nail                                        |                                                                                   | î,                                                                                                    |
| No soy un robot                             | reCAPT                                                                            | CHA                                                                                                    |
| -                                           | ectrónico con las instrucc<br>Esta función es para las<br>nail<br>No soy un robot | ectrónico con las instrucciones para reg<br>Esta función es para las cuentas de clie<br>nail<br>No soy un robot |

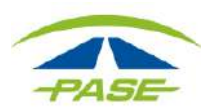

**3.** Complete la validación re CAPTCHA seleccionando la opción NO SOY UN ROBOT- ENVIAR. Al terminar de clic en VERIFICAR

| V No soy un robot                    |
|--------------------------------------|
| reCAPTCHA<br>Pinacidad - Condiciones |
| I INSCIDE CONTINUES                  |
|                                      |

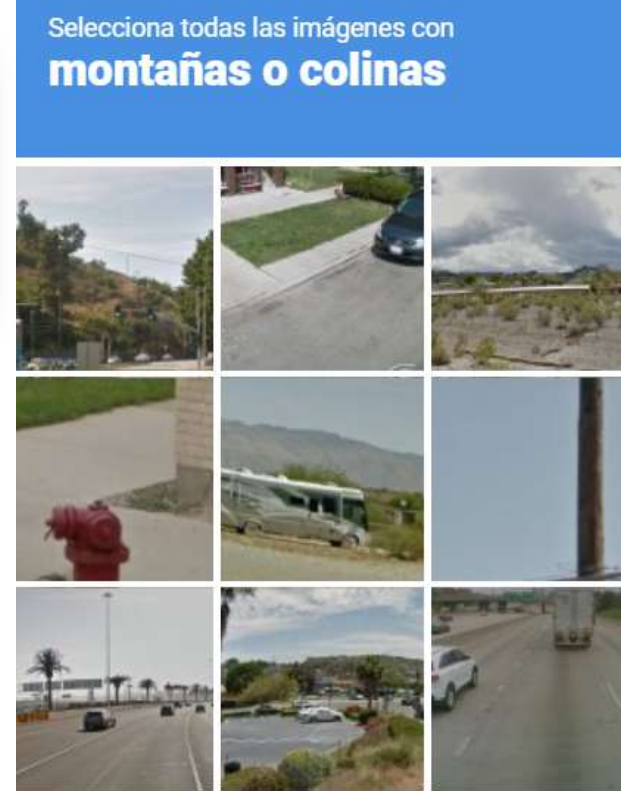

C N ()

VERIFICAR

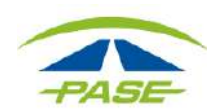

**4.** Recibirá un correo con las instrucciones para restablecer la contraseña de acceso. Verifique su bandeja de entrada o SPAM.

| Atención                                                                        |           |
|---------------------------------------------------------------------------------|-----------|
| Se ha enviado un correo con las instrucciones para restablecer la<br>contraseña |           |
|                                                                                 | ENTENDIDO |

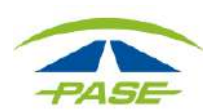

Restablecer contraseña en el portal Pase UC

### 5. En el correo, seleccione SI, QUIERO RESTABLECER MI CONTRASEÑA

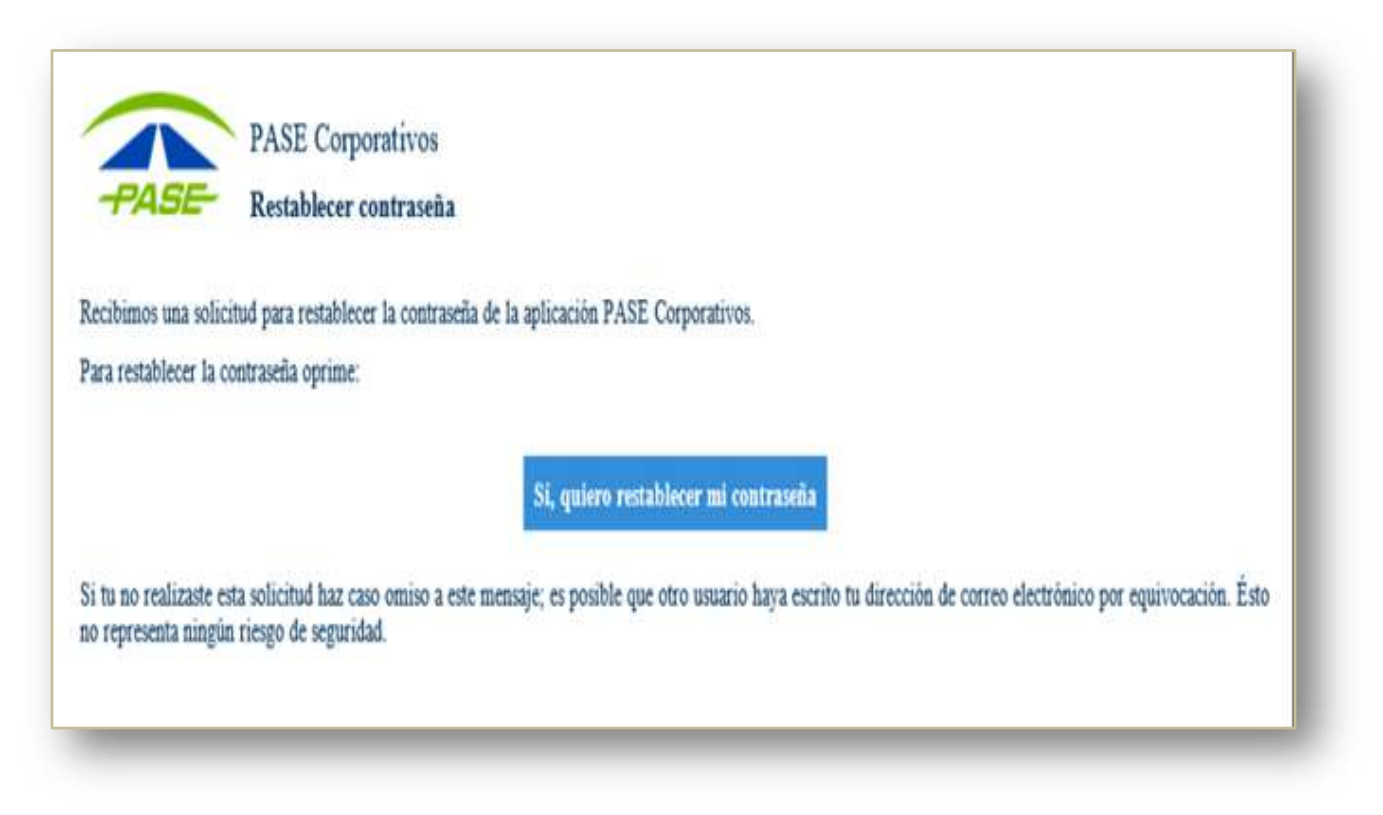

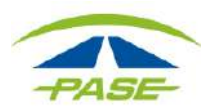

**6.** Ingrese la nueva contraseña y confirme el dato, de clic en **RESTABLECER** para concluir.

|                      | -PASE-                                                             |
|----------------------|--------------------------------------------------------------------|
|                      | Restablecer contraseña                                             |
| Captura tu nueva coi | ntraseña y su confirmación para restablecer tu acceso a tu cuenta. |
|                      |                                                                    |
|                      |                                                                    |
|                      | Contraseña                                                         |
|                      |                                                                    |
|                      | Confirmación                                                       |
|                      |                                                                    |
|                      |                                                                    |
|                      | PESTARI ECEP                                                       |

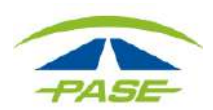

# **7.** El sistema notificará que la contraseña fue restablecida con éxito.

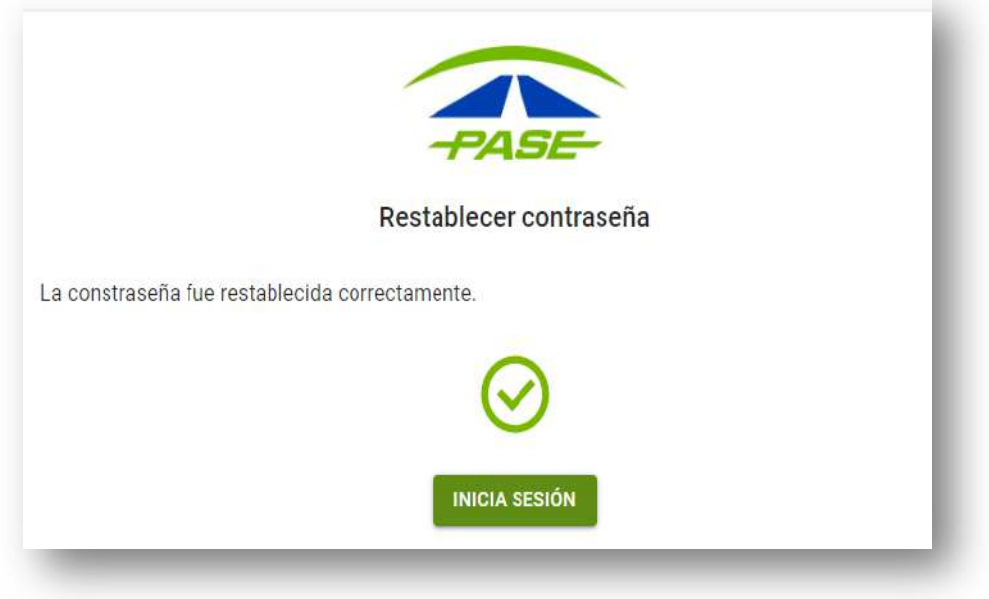

8. Inicie sesión con sus nuevos datos.

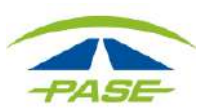

## También puede restablecer la contraseña de alguno de sus colaboradores.

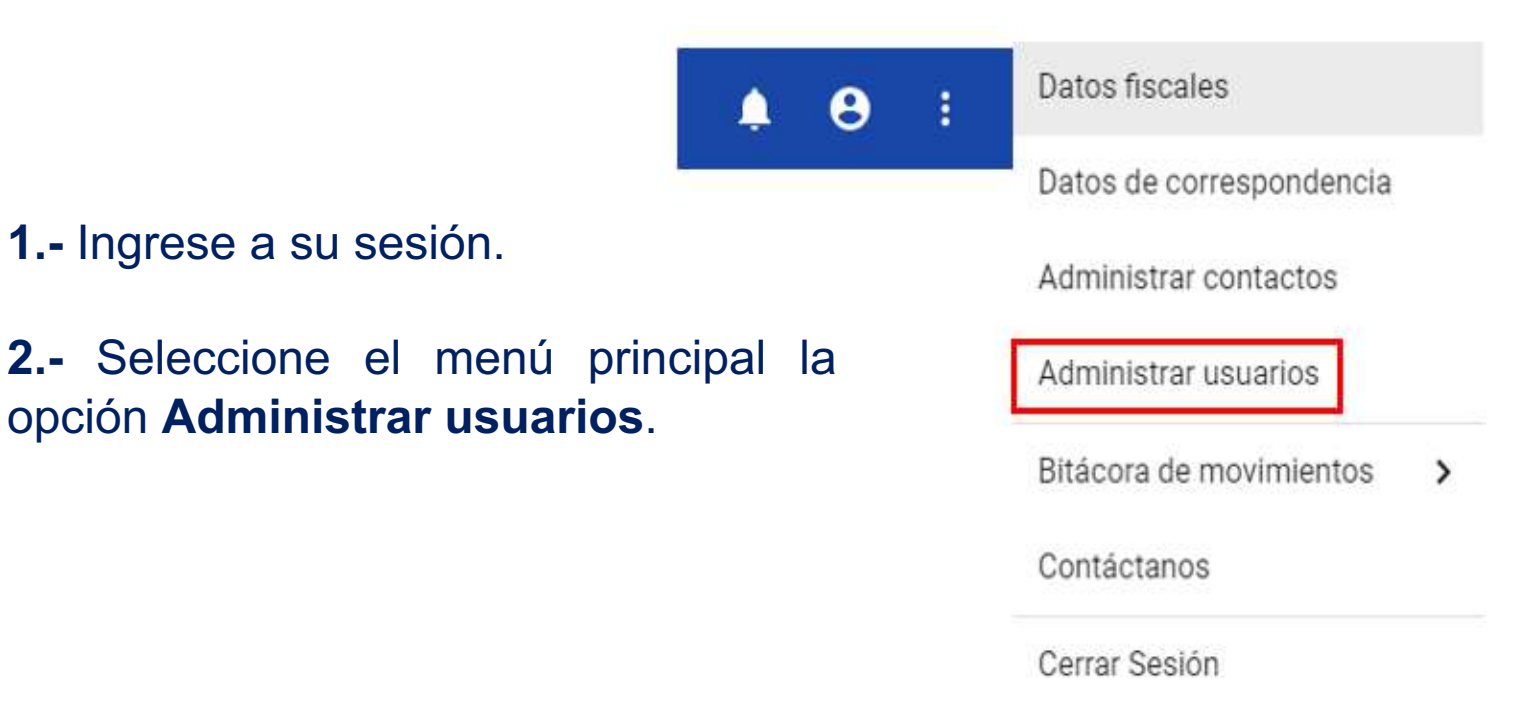

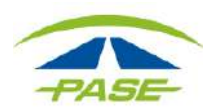

#### **3.-** Seleccione el nombre del usuario.

| Para agregar una cuenta presiona el<br>botón *+*. | Administrador |   |
|---------------------------------------------------|---------------|---|
| En caso de querer modificar los datos             |               |   |
| de un usuario, selecciona el registro             |               |   |
| para realizar los ajustes deseados.               |               |   |
|                                                   | Administrador |   |
|                                                   |               |   |
|                                                   |               |   |
|                                                   |               |   |
|                                                   |               |   |
|                                                   |               |   |
|                                                   |               |   |
|                                                   |               | 6 |

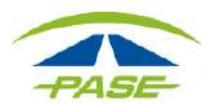

#### 4.- En el ment se mostrará la opción **Restablecer contraseña**.

|                                               |   | Restablecer contraseña |
|-----------------------------------------------|---|------------------------|
| Esta cuenta ya fue verificada por el usuario. |   | Reotableder dontradena |
| Esta cuenta ya fue autorizada.                |   |                        |
| Activa                                        |   |                        |
| Perfii de la cuenta                           |   |                        |
| Administrador                                 | * |                        |
| Email                                         |   |                        |
| xhernandez@pase.com.mx                        |   |                        |
| Nombre(s)                                     |   |                        |
| DINORAH ABIGAIL                               |   |                        |
| Primer spellido                               |   |                        |
| CANTIACO                                      |   |                        |
| GUARDAR                                       |   |                        |

Al seleccionar la opción RESTABLECER CONTRASEÑA, el sistema notificará el envío de la solicitud al correo electrónico del usuario.

Se ha enviado una solicitud para restablecer la constraseña

×

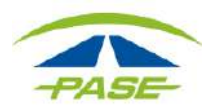

**5.-** Solicite al usuario verificar su bandeja de correo electrónico y complete los pasos.

Para continuar con el cambio, deberá dar clic en Si, quiero restablecer mi contraseña.

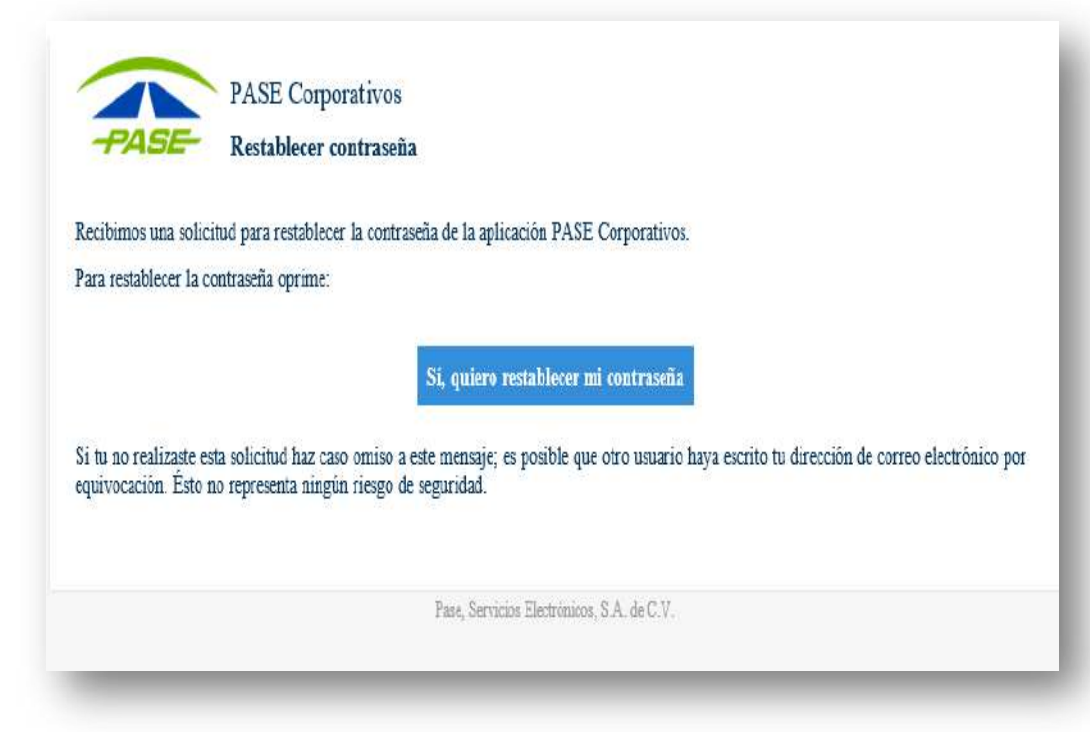

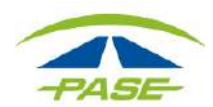

**6.-** Ingrese la nueva contraseña y confirme el dato. Al terminar de clic en RESTABLECER.

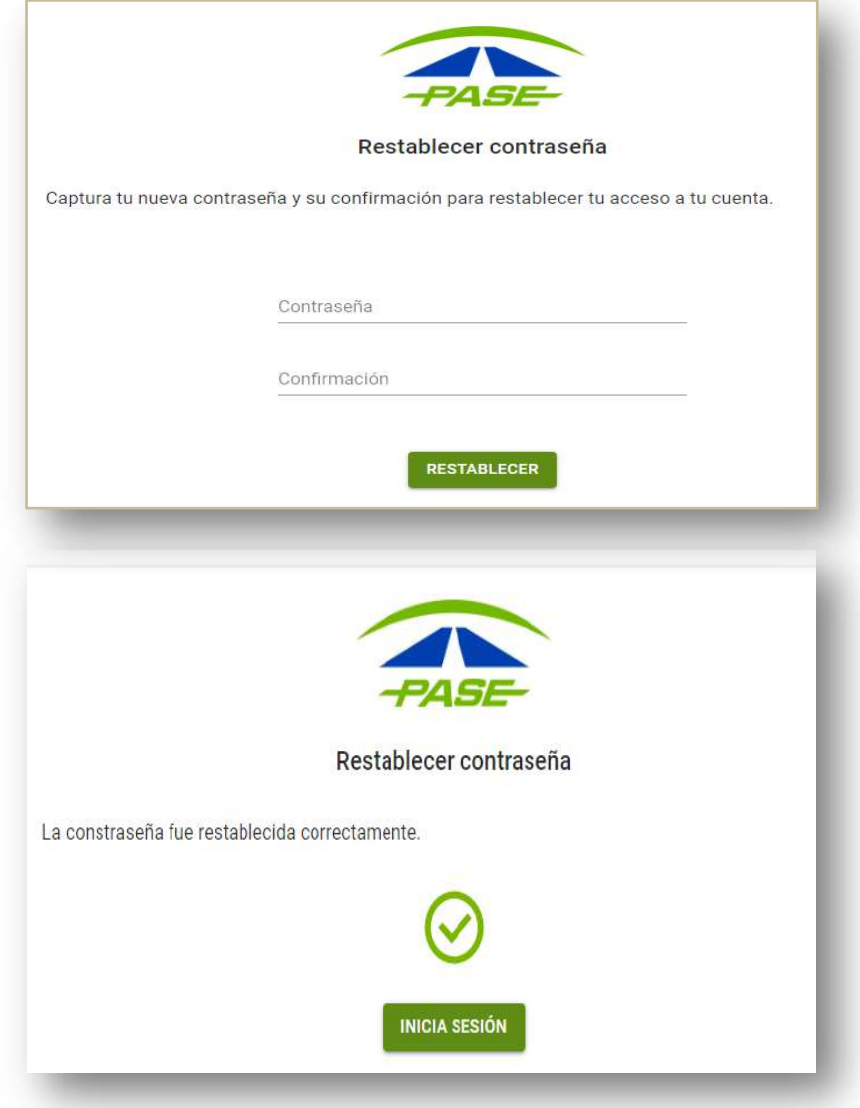

**7.-** El sistema notificará que la contraseña fue restablecida con éxito.

**8.-** Inicie sesión con los nuevos datos.

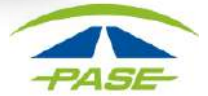